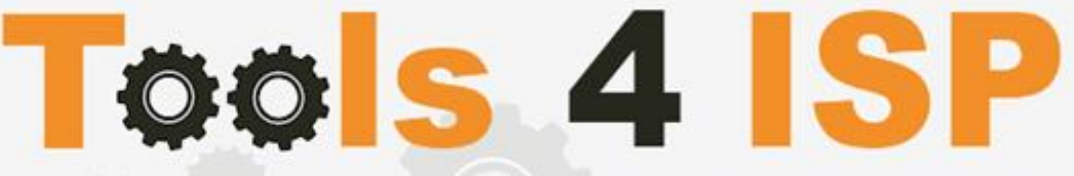

Simple solutions for complex connections

# **WHMCS Multisite Module**

- Installation and User guide

# 🔀 CONTACT

Tools 4 ISP Gyroscoopweg 134-140 1042 AZ Amsterdam The Netherlands

E-mail: info@tools4isp.com KVK: 34255993 BTW: NL8169.75.851.B01

# BANK

Giro: 4871672 IBAN: NL15 INGB 0004871672 BIC: INGBNL2A

#### Contents

| 1. Introduction WHMCS Multisite module                              | 3  |
|---------------------------------------------------------------------|----|
| 1.1 System requirements                                             | 3  |
| 1.2 Required Settings                                               | 3  |
| 2. Updating/Installation WHMCS Multisite module                     | 4  |
| 2.1 Updating/Installing WHMCS Multisite module                      | 4  |
| 2.2 Activate WHMCS Multisite module                                 | 4  |
| 2.3 Set license Key                                                 | 5  |
| 2.4 Set configuration for access control                            | 5  |
| 2.5 Configure your allowed URL's in the license information section | 6  |
| 3. Basic configuration                                              | 7  |
| 3.1 Setup groups in WHMCS                                           | 7  |
| 3.2 Setup default brand                                             | 7  |
| 3.3 Setup Custom name servers per client                            | 8  |
| 3.4 Adding a new brand                                              | 9  |
| 3.4 Edit or delete existing brand                                   | 11 |
| 4. Managing the Groups                                              | 12 |
| 4.1 Link a brand to a group                                         | 12 |
| 4.2 Edit or delete existing group                                   | 12 |
| 5. Managing site's                                                  | 13 |
| 5.1 Coupling URL to brand                                           | 13 |
| 5.2 Edit or delete existing site                                    | 13 |
| 6. Setup the default templates                                      | 14 |
| 6.1 Setup default client-template in WHMCS                          | 14 |
| 6.2 Setup default order-template in WHMCS                           | 14 |
| 7. Templates                                                        | 15 |
| 7.1 Custom templates                                                | 15 |
| 7.2 Custom order template                                           | 15 |
| 8. Customizable options for email messages                          | 16 |
| 8.1 Styling your email per brand                                    |    |
| 8.2 Variables for outgoing mail                                     | 17 |
| 9. Logo setup                                                       | 17 |
| 9.1 Logo e-mail templates                                           | 17 |
| 9.2 Logo PDF invoices                                               |    |
| 9.3 Logo on brand website templates                                 |    |
| 10. Product development                                             | 19 |
| 10.1 Changes and fix history                                        | 19 |
| 10.2 Version and release history                                    | 21 |
| 11. Support                                                         | 21 |
| Disclaimer                                                          |    |

# **1. Introduction WHMCS Multisite module**

First of all we thank you for purchasing this module. With our WHMCS Multisite module you can manage at least two (or more) brandings (and associated by the specific branding styles) under just one WHMCS license. So all brands have their own layout and their own ordering system's, you can manage them in a single WHMCS admin area. All texts and logos of each brand are set separately in the WHMCS Multisite configuration. Before your start the installation (or update), check if the Multisite version number corresponds with the Multisite version number of this user guide.

- Multisite module: see file name of the downloaded Multisite module.
- User guide Multisite module: See bottom of this page.

### **1.1 System requirements**

- PHP 5.4+
- PHP mcrypt
- MySQL (5+)
- Ioncube loader (current version)
- WHMCS installation ( > version 6.0 up to and including version 7.2.2)

This module is fully tested with WHMCS v7.2.2 and PHP v7.0.14-2 (from Debian, with Zend OPcache). The modules might work with other versions, however we can't really support it in dept and we can't guarantee it.

## 1.2 Required Settings

Each client-template will be visible under its own brand and its own URL. So you'll have to setup your configuration so that each domain point to the same server and same directory on the server. Point all domain names you'll use for the client areas to the installation directory of your WHMCS installation. Don't use (frame based) redirection.

- my.companyone.com
- my.companytwo.com
- my.comapnythree.com
- etc.

In addition to this setting, also set the same domain names in the license section in http://my.tools4isp.com, see next paragraph.

The redirects are caused by a WHMCS setting: Setup ► General Settings ► General ► WHMCS SSL System URL

If you put the https URL in WHMCS it should enforce it for every page normally: Addons ► Multisite ► Brands ► Edit (behind the brand name) ► WHMCS url

# 2. Updating/Installation WHMCS Multisite module

If you are familiar with WHMCS and follow the steps of this user guide, you can install and set up the module by yourself. Always make a complete backup of your current WHMCS installation (including the MySQL database).

If you are not familiar with WHMCS, you can consider to make the installation by our professional Tools 4 ISP team for a small fee. We'll install the module for you and setup a minimal required basic configuration for two brands, two URLS and two client groups. Please contact us for details.

### 2.1 Updating/Installing WHMCS Multisite module

When updating the WHMCS Multisite module (or WHMS), always read carefully the release notes and double check if the Multisite module version number is compatible with your installed WHMCS version number.

- 1. Make a complete backup of your current WHMCS installation (including the MySQL database).
- 2. Login to your client area at http://my.tools4isp.com.
- 3. Download the latest version of WHMCS Multisite to your local machine.
- 4. Unzip the WHMCS Multisite zip file.
- 5. Upload the unzipped WHMCS Multisite files to the root of your WHMCS folder. (Overwrite existing files if asked)

Verify if you successfully updated the Multisite module by clicking "**Setup**" ▶ "Addon Modules" and check if the current version number of Multisite is the same as the latest version number:

## » Multisite

Tools 4 ISP Multisite module. Version 2.3, latest version: 2.3.

### 2.2 Activate WHMCS Multisite module

Login the admin area of WHMCS and activate the "WHMCS Multisite" module you've just uploaded.

Click on the tab "Setup" ► "Addon Modules" and activate the addon "Multisite".

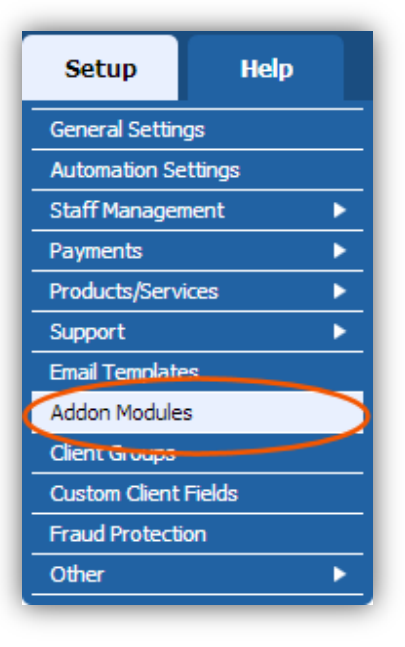

### 2.3 Set license Key

Also on the page "Addon Modules" you have to fill in the license key, you received a license key by your order, if not please contact us how to get a valid license key.

Note: Without the license key you can't use the WHMCS Multisite module. The same applies when the expiration of the license, invalid data or if IP addresses are not correct set.

your installed license key (Setup ► addon modules ► WHMCS Multisite ► configuration) must match with the license key you'll find in your http://my.tools4isp.com. In our panel you can also see the period of validation of your license key.

| Multisite<br>vols 4 ISP Multisite module. Version 2.2 |                                                                                                    |    | 2.2 | Tools 4 ISP | Activate De | activate Configure |
|-------------------------------------------------------|----------------------------------------------------------------------------------------------------|----|-----|-------------|-------------|--------------------|
| License key                                           |                                                                                                    |    |     |             |             |                    |
| Access Control                                        | Choose the admin role groups to permit access to this module:<br>Full Administrator    Sales Operator    Support Operator | r. |     |             |             |                    |

#### 2.4 Set configuration for access control.

On the same page as above "Addon Modules" you have to configure the access role for the module. Choose the admin role groups you want to have permissions to access this module.

| » Multisite<br>Tools 4 ISP Multisite module. Version 2.2 |                                                                                                    | 2.2 | Tools 4 ISP | Activate | Deactivate | Configure |
|----------------------------------------------------------|----------------------------------------------------------------------------------------------------|-----|-------------|----------|------------|-----------|
| License key                                              |                                                                                                    |     |             |          |            |           |
| Access Control                                           | Choose the admin role groups to permit access to this module:<br>Full Administrator 🕑 Sales Operator 🕑 Support Operator |     |             |          |            |           |
|                                                          | Save Chapter                                                                                                    |     |             |          |            |           |

### 2.5 Configure your allowed URL's in the license information section.

In order to get the Multisite module to work, you must first configure the allowed URLs in the license information.

Login to: http://my.tools4isp.com

Goto: Services ► My Services ► find your Multisite module and click on it ► (scroll down) and click on the button "Change URLs in license"

Change URLs in license

Add your URLs in the field "Allowed URL's" and click on the button "Update license"

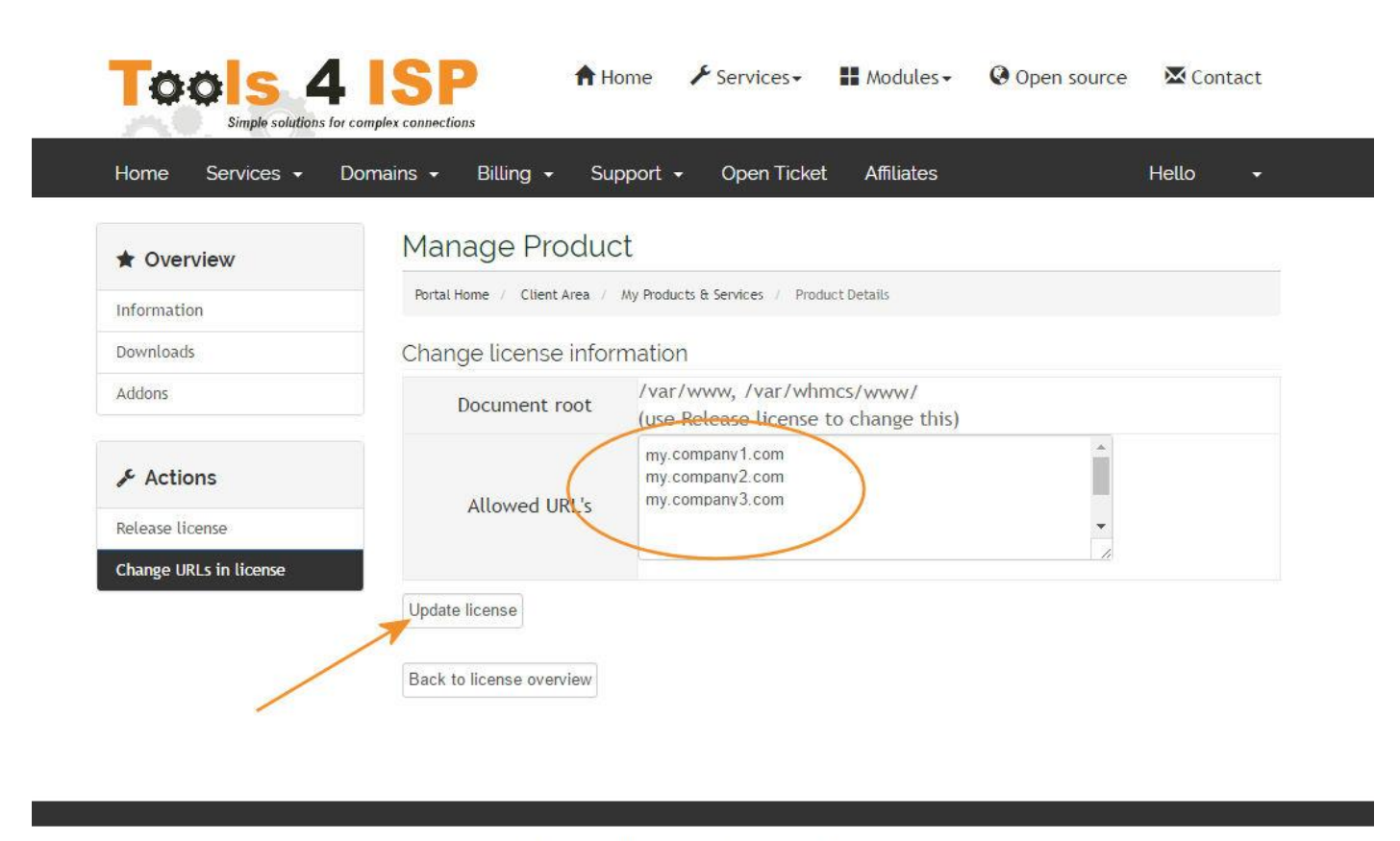

Copyright © 2016 Tools 4 ISR All Rights Reserved.

Note: The license usually handles one IP, if you're using more than one IP please let us know .it can prevent that a domain name is assigned to another IP, in that case contact us.

# 3. Basic configuration

Use the tab's to manage respectively the Brands, Groups and Sites. For each item you want to edit, use the icon: For each item to delete use the icon:

#### 3.1 Setup groups in WHMCS

Add "Client groups" in WHMCS, so all clients can be assigned to a group. Depending on the group customers are assigned to a brand.

Assign for each brand under "Add Client group" a "Group Name" and click on "Save Changes"

#### 3.2 Setup default brand

Statistics Tools4ISP

If no brand is assigned to a client, you have to setup a default brand. Click on Addons ► Multisite ► Default settings, set the default brand after each section and save your settings.

| \ <b>//HM</b>              | ÿ۲                                                        |                 |                                | a              |                              |                |                |             |              |      |
|----------------------------|-----------------------------------------------------------|-----------------|--------------------------------|----------------|------------------------------|----------------|----------------|-------------|--------------|------|
|                            |                                                           | Clients         | Orders                         | Billing        | Support                      | Reports        | Utilities      | Addons      | Setup        | Help |
|                            |                                                           |                 |                                |                |                              |                |                | Multisite   | $\mathbf{D}$ |      |
| Multisite general          | Mult                                                      | isite           |                                |                |                              |                |                | Охха        |              |      |
| Home                       | manusic                                                   |                 |                                |                |                              |                |                | Statistics  |              |      |
| Help                       | Defaul                                                    | t settings (use | ed as fallbac <mark>k</mark> ) |                |                              |                |                | Tools4ISP   |              |      |
| Tools 4 ISP                |                                                           |                 |                                |                |                              |                | /              |             |              |      |
| <u>version, 2,2</u>        |                                                           |                 |                                | Default c      | ient group if i              | no client grou | ip is selected | Tools 4 ISP | •            |      |
| Configuration              | Brand if site is not configured (license has to be vali   |                 |                                |                |                              |                |                | Tools 4 ISP |              | •    |
| Default settings<br>Brands | Brand department*: Tools 4 ISP Brand (brand@too s4isp.con |                 |                                |                |                              |                | os4isp.com)    | Tools 4 ISP |              | • )  |
| <u>Groups</u>              |                                                           | Suj             | pp <mark>ort d</mark> epartr   | nent*: Tools   | 4 ISP Support                | (support@to    | ols4isp.com)   | Tools 4 ISP |              | •    |
| Sites                      |                                                           |                 |                                |                |                              |                | ~              |             |              | /    |
| Addons                     | Save                                                      |                 |                                |                |                              |                |                |             |              |      |
| Multisite                  | * Selec                                                   | t the brand fo  | or the outgoir                 | ng mail if the | sender <mark>i</mark> sn't a | client         |                |             |              |      |

#### 3.3 Setup Custom name servers per client

To setup the custom name servers dropdown, go to "Setup" → "Custom Client Fields" and scroll down un till you'll see form fields like below.

Configure here the fields for the dropdown by defining a "Field name", setting the Field Type as "Tick box" and select "Admin Only". Also define the "Display Order" in your order.

| Setup             | Help     |  |  |
|-------------------|----------|--|--|
| General Settir    | ngs      |  |  |
| Automation S      | ettings  |  |  |
| Staff Manage      | ment 🕨 🕨 |  |  |
| Payments          | •        |  |  |
| Products/Services |          |  |  |
| Support •         |          |  |  |
| Email Templates   |          |  |  |
| Addon Modul       | es       |  |  |
| Client Groups     |          |  |  |
| Custom Client     | t Fields |  |  |
| Fraud Protect     | ion      |  |  |
| Other             | •        |  |  |
|                   |          |  |  |

See example:

|                                             | Custom name servers                |                                                                                   |
|---------------------------------------------|------------------------------------|-----------------------------------------------------------------------------------|
| Field Type                                  | Tick Box 🔻                         |                                                                                   |
| Description                                 |                                    | The explanation to show users                                                     |
| Validation                                  |                                    | Regular Expression Validation String                                              |
| Select Options                              |                                    | For Dropdowns Only – Comma Seperated List                                         |
|                                             | Admin Only 🗌 Required Field 🗌 Show | on Order Form 🔲 Show on Invoice                                                   |
|                                             |                                    |                                                                                   |
| Field Name                                  | Custom ns1                         |                                                                                   |
| Field Type                                  | Text Box 🔻                         |                                                                                   |
|                                             |                                    | The explanation to show users                                                     |
| Description                                 |                                    |                                                                                   |
| Description<br>Validation                   |                                    | Regular Expression Validation String                                              |
| Description<br>Validation<br>Select Options |                                    | Regular Expression Validation String<br>For Dropdowns Only – Comma Seperated List |

#### 3.4 Adding a new brand

To add and configure a new brand to the system Click on:

Addons 
Multisite 
Add a new brand

| WHM                 |                |        | _       | _       |         |           |            |       |      |
|---------------------|----------------|--------|---------|---------|---------|-----------|------------|-------|------|
|                     | Clients        | Orders | Billing | Support | Reports | Utilities | Addons     | Setup | Help |
|                     |                |        |         |         |         | (         | Multisite  |       |      |
| Multisite general   | lultisite      |        |         |         |         |           | Ожка       |       |      |
| Home                |                |        |         |         |         |           | Statistics |       | -    |
| Help<br>Tools 4 ISD | lame           |        |         |         |         |           | 100IS4ISP  |       |      |
| Version: 2.2        | ools 4 ISP     |        |         |         |         |           |            |       |      |
| Configuration       | dd a new brand | 6      |         |         |         |           |            |       |      |
| Default settings    |                |        |         |         |         |           |            |       |      |
| Brands              |                |        |         |         |         |           |            |       |      |
| Sites               |                |        |         |         |         |           |            |       |      |
| Addons              |                |        |         |         |         |           |            |       |      |
| Multisite           |                |        |         |         |         |           |            |       |      |
| Oxxa<br>Statistics  |                |        |         |         |         |           |            |       |      |
| Tools4ISP           |                |        |         |         |         |           |            |       |      |
|                     |                |        |         |         |         |           |            |       |      |

# **Multisite**

# Add a new brand

| Brand name (required)            |             |   |   |
|----------------------------------|-------------|---|---|
| Default client group             | Tools 4 ISP | * |   |
| Comany name (required)           |             |   | ] |
| Comany logo file name (required) |             |   | ] |
| Company site (required)          |             |   |   |
| Company logo url (required)      |             |   |   |
| Twitter user name *              |             |   |   |
| Display affiliate support *      | Enabled •   |   |   |
| Display order system *           | Enabled     |   |   |

Fill in the form and specify the settings you want to use for this brand. Use the description table to fill in the form fields. Save your settings and confirm with the button "Add Brand"

| Formfield:                              | Description:                                                                                                    |
|-----------------------------------------|----------------------------------------------------------------------------------------------------|
| Brand name (required)                   | Enter the main brand or company name of your brand.                                                                                                    |
| Default client group                    | Set the client group for this brand/company (in clients profile, a group must be assigned to a brand/company)                                                                                                    |
| Company name (required)                 | Enter the main company name                                                                                                    |
| Company logo file name (required)       | Rename your company logo to logo.png and upload the file to the specific path of the used template (eg /templates/six/images/logo.png)                                                                                                    |
| Company site (required)                 | Enter the URL of your company (eg: http://www.tools4isp.com)                                                                                                    |
| Company logo url (required)             | Enter the full URL where the system can find your logo (eg: http://my.tools4isp.com/templates/tools4isp/images/logo_tools4isp.png)                                                                                                    |
| Twitter user name *                     | If you want to display the twitter feed, fill in the name of your twitter account. Also configurate the tweet button in your WHMCS settings.<br>Setup ▶ General Settings ▶ Social, and enable "Announcements Tweet" (For this option to work it also has to be enabled within WHMCS) |
| Display affiliate support *             | If enabled, the button "Affiliate Support" will be displayed in the menubar<br>of the client area. (only supported in template six) (For this option to<br>work it also has to be enabled within WHMCS)                                                                              |
| Display order system *                  | If enabled, the button "Order system" will be displayed in the menubar of the client area. (only supported in template six) (For this option to work it also has to be enabled within WHMCS)                                                                                         |
| Display add funds *                     | If enabled, the button "add funds" will be displayed in the menubar of the client area. (only supported in template six) (For this option to work it also has to be enabled within WHMCS)                                                                                            |
| Display mass payments *                 | If enabled, the button "mass payments" will be displayed in the menubar<br>of the client area. (only supported in template six) (For this option to<br>work it also has to be enabled within WHMCS)                                                                                  |
| Display option to update creditcard *   | If enabled, the button "update creditcard" will be displayed in the menubar of the client area. (only supported in template six) (For this option to work it also has to be enabled within WHMCS)                                                                                    |
| Display support/ticket system *         | If enabled, the button "support/ticket" will be displayed in the menubar of<br>the client area. (only supported in template six) (For this option to work it<br>also has to be enabled within WHMCS)                                                                                 |
| Display server status *                 | If enabled, the button "server status" will be displayed in the menubar of<br>the client area. (only supported in template six) (For this option to work it<br>also has to be enabled within WHMCS)                                                                                  |
| Display network issues *                | If enabled, the button "network issues " will be displayed in the menubar<br>of the client area. (only supported in template six) (For this option to<br>work it also has to be enabled within WHMCS)                                                                                |
| Display knowledgebase *                 | If enabled, the button " knowledgebase" will be displayed in the menubar<br>of the client area. (only supported in template six) (For this option to<br>work it also has to be enabled within WHMCS)                                                                                 |
| Display downloads *                     | If enabled, the button " downloads" will be displayed in the menubar of the client area. (only supported in template six) (For this option to work it also has to be enabled within WHMCS)                                                                                           |
| Display announcements *                 | If enabled, the button " announcements" will be displayed in the<br>menubar of the client area. (only supported in template six) (For this<br>option to work it also has to be enabled within WHMCS)                                                                                 |
| WHMCS url (end with a /) (required)     | Enter the fully WHMCS URL and with / (eg: https://my.tools4isp.com/)                                                                                                    |
| General email sender name (required)    | Enter the Name (or description) of the general email sender (eg: Your Company)                                                                                                    |
| General email sender address (required) | Enter the email address of the general sender (used by the system and used as general reply email address)                                                                                                    |
| Invoice email sender name (required)    | Enter the Name (or description) of the invoice email sender<br>(eg: Administration Your Company)                                                                                                    |
| Invoice email sender address (required) | Enter the email address of the invoice sender (used by the system and used as reply email address on the invoices)                                                                                                    |
| Ticket email sender name (required)     | Enter the Name (or description) of the support email sender (eg: Support Your Company)                                                                                                    |
| Ticket email sender address (required)  | Enter the email address of the ticket sender (used by the ticket system<br>and used as reply email address on the tickets)                                                                                                    |
| Email header *****                      | Default header text of logo of the email messages used by the system                                                                                                    |
| Custom name servers                     | Enable if you want to set custom name servers                                                                                                    |

| Custom name server 1 - 5            | If "custom name servers" is set Enabled, fill in a valid name server                                                                                                |
|-------------------------------------|----------------------------------------------------------------------------------------------------|
| Custom name servers per client      | Select custom name servers per client (see further how to config)                                                                                                   |
| Custom name server 1 - 5 per client | Select custom name server per client (see further how to config)                                                                                                    |
| Mail signature                      | Mail signature that the system will use at the bottom of each mail. (eg:                                                                                            |
|                                     | Your name, address and company info)                                                                                                    |
| Invoice address/payto information   | This info will be printed on the invoices, fill in your company details and                                                                                         |
|                                     | billing details.                                                                                                    |
| PayPal account                      | Fill in your PayPal account (email address that is linked to your PayPal account)                                                                                   |
| Domain registrations                | Enable or disable domain name registrations in the client area (For this                                                                                            |
|                                     | option to work it also has to be enabled within WHMCS)                                                                                                    |
| Domain transfers                    | Enable or disable domain name transfers in the client area (For this                                                                                                |
|                                     | option to work it also has to be enabled within WHMCS)                                                                                                    |
| Allow own domains                   | Enable or disable domain name ownership in the client area (For this                                                                                                |
|                                     | option to work it also has to be enabled within WHMCS)                                                                                                    |
| Domain bulk actions                 | Enable or disable domain bulk actions in the client area (For this option                                                                                           |
|                                     | to work it also has to be enabled within WHMCS)                                                                                                    |
| Default language for brand          | Set the default language for the client area                                                                                                    |
| Client template                     | Select the client template you'll use for the client area (the default                                                                                              |
|                                     | WHMCS template "six" is supported). The default WHMCS template                                                                                                    |
|                                     | should be multisite (see further how to config). You can customize "five"                                                                                           |
|                                     | and "six" template to your own needs. Just copy, rename and                                                                                                    |
|                                     | customize.                                                                                                    |
| Order template                      | Select the order template you want to use for the ordering process. The                                                                                             |
|                                     | default cart should be Multisite.                                                                                                    |
| Product groups                      | Select the product groups that will be used for this brand. You can select                                                                                          |
|                                     | Multiple groups. When unselected it will not be displayed                                                                                                    |
| Knowledge base category             | If you ve enabled the knowledgebase button (see above) then select the                                                                                              |
|                                     | knowledge base calegories you want to use by this brand. When                                                                                                    |
| Download category                   | If you've enabled the deweleade butten (cee above) then celect the                                                                                                  |
| Download category                   | download categories you want to use by this brand. When unselected it                                                                                               |
|                                     | will not be displayed                                                                                                    |
| Ticket departments                  | If you've enabled the support/ticket system (see above) then select the                                                                                             |
|                                     | support departments you want to use by this brand. When upselected it                                                                                               |
|                                     | will not be displayed                                                                                                    |
| Ticket departments                  | If you've enabled the support/ticket system (see above) then select the support departments you want to use by this brand. When unselected it will not be displayed |

The sequence of assign A name server position for orders in the client, it is first:

- 1. When in use per customer Asked name server
- 2. When in use by brand name server set
- 3. WHMCS default name server

## 3.4 Edit or delete existing brand

To edit or delete an existing brand click:

Addons > Multisite > Brands >

For each item you want to edit, use the icon:  $\blacksquare$ For each item to delete use the icon:  $\bigcirc$ 

# 4. Managing the Groups

This section explain how to manage and assign the groups to a specific brand.

#### 4.1 Link a brand to a group

Click on the tab "Groups" and hit the button "link new group". Use the dropdown to couple a "client group" to a "brand". Each group can and should be linked to at least one brand, one brand might entail 100000 groups.

Forced URL/Redirect after login to specific page is optional.

| Home Brands | Groups Sites                                                             |
|-------------|--------------------------------------------------------------------------|
| Add a new g | roup                                                                     |
|             | Client group to define There are no client groups that should be defined |
|             | Brand Tools 4 ISP                                                        |
|             | URL forced (full url, eg                                                 |

#### 4.2 Edit or delete existing group

To edit or delete an existing group click:

Addons > Multisite > Groups >

For each item you want to edit, use the icon:  $\Box$ For each item to delete use the icon:  $\Theta$ 

# 5. Managing site's

Each client-template will be visible under its own brand and its own URL. So you'll have to setup your configuration so that each domain point to the same server and same directory on the server.

### 5.1 Coupling URL to brand.

By clicking the tab "Sites", you can couple your URL to the specific brand. Be sure you've configured your URL to the same location.

| Home Brands Groups Sites                           |                      |
|----------------------------------------------------|----------------------|
| Sites                                              |                      |
| Add a new site                                     |                      |
| Hostname used (between http(s):// and the first /) | my.mycompanyname.com |
| Brand                                              | My Company           |
| Add site                                           |                      |

### 5.2 Edit or delete existing site

To edit or delete an existing site click:

Addons > Multisite > Sites >

For each item you want to edit, use the icon:  $\blacksquare$ For each item to delete use the icon:  $\bigcirc$ 

# 6. Setup the default templates

In addition to assigning a client template to specific brand (in the Multisite brand configuration), you have to set the main WHMCS template setting. The Multisite template in the General Settings of WHMCS ensures that each brand has its own template that is configured by the Multisite module.

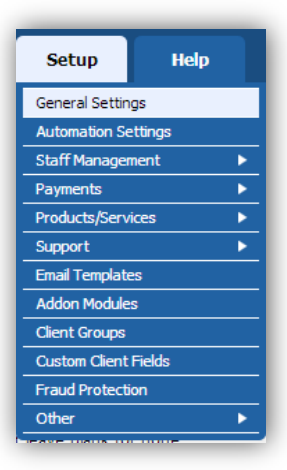

### 6.1 Setup default client-template in WHMCS

Setup the default client-template in WHMCS go to the tab "Setup" en choose "General Settings". Here have to set the dropdown behind Template on "Multisite".

| Billing | Support      | Reports     | Utilities    | Addons       |      | Setup                | Help      |                        |
|---------|--------------|-------------|--------------|--------------|------|----------------------|-----------|------------------------|
| Genera  | I Settings   |             |              |              | 5    | General Settings     | >         | I                      |
| oomora  | i oottiingo  |             |              |              | _    | Automation Settings  | 2<br>201  |                        |
|         |              |             |              |              |      | Staff Management     | •         |                        |
| General | Localisation | Ordering    | Domains      | Mail         | SL   | Payments             |           | lit Affiliates         |
|         |              |             |              |              |      | Products/Services    | •         |                        |
|         |              | Com         | pany Name    |              |      | Support              |           | Your Company Na        |
|         |              |             |              |              | =    | Application Links    |           | -                      |
|         |              | Em          | nail Address | _            |      | OpenID Connect       |           | The default sende      |
|         |              |             | Domain       | 1            | -    | Email Templates      |           | т                      |
|         |              |             | Domain       |              | _    | Addon Modules        |           | <sup>1</sup>           |
|         |              |             |              |              |      | Client Groups        |           |                        |
|         |              |             | LOGO URL     | Enter your   | load | Custom Client Fields |           | sages or leave blar    |
|         |              |             |              | Entor your   | oge  | Fraud Protection     |           | cagee of feare star    |
|         |              |             |              |              |      | Other                | •         |                        |
|         |              |             | Pay To Text  | This text is | disp | layed on the invoice | e as the  | Pay To details         |
|         |              | WHMCS S     | System URL   | URL of the   | WHM  | MCS installation, eg | . http:// | www.yourdomain.cor     |
|         |              | WHMCS SSL S | System URL   | URL of the   | WHM  | MCS installation for | secure    | access, eg. https://w  |
|         |              |             | Template     | Multisite    |      |                      | The       | template you want W    |
|         |              | Limit       | Activity Log | 50000        | The  | e Number of Activity | Log E     | ntries you wish to kee |

## 6.2 Setup default order-template in WHMCS

Click on "Setup" en choose "General Settings" followed by the tab "Ordering". Set the "Tools 4 ISP Multisite" as the "Default Order Form Template". Save your changes with the button "Save Changes".

| General Settings                 | Table 410D                               |
|----------------------------------|------------------------------------------|
| General Localisation Ordering Do | Simple solutions for complex connections |
| Order Dave Grace 14 The number   | MultiSite                                |
|                                  | WHMES                                    |
|                                  | <ul> <li>Multisite</li> </ul>            |

# 7. Templates

Only template "six" is supported by the Multisite module. Others may work, but we don't guarantee whether it will be 100% work.

### 7.1 Custom templates

If you want customize your own template, we advice to use template "six" as a basic template and customize it to your needs. Rename the template (eg: five\_companyone) and assign the new template to the specific brand in the "Brand" Multisite configuration.

If you're using the Twitter feature (only available on template six) replace the original file /templates/six/js/twitter.js with the twitter.js file provided by the Multisite module.

### 7.2 Custom order template

If an order template is using Ajax and you're **not** using the template "Modern", rename the template name in the file: /templates/orderforms/multisite/ordersummary.tpl

{include file="templates/orderforms/modern/ordersummary.tpl"}

# 8. Customizable options for email messages

#### 8.1 Styling your email per brand

Put in WHMCS "setup" -> "General settings" the following variable in the respectiv fiels as the image below:

Global Email Signature: {\$signature} Global Email CSS Styling: {\$emailcss} Client Email Header Content: {\$emailglobalheader} Client Email Footer Content: {\$emailglobalfooter}

| Billing          | Support         | Reports      | Utilities             | Addons                      |                 | Setup                                                     | Help                           |          |                  |                |             |            |         |   |
|------------------|-----------------|--------------|-----------------------|-----------------------------|-----------------|-----------------------------------------------------------|--------------------------------|----------|------------------|----------------|-------------|------------|---------|---|
| General Settings |                 |              |                       | General Setti<br>Automation | ngs<br>Settings |                                                           |                                |          |                  |                |             | 💡 Help     |         |   |
| General          | Localisation    | Ordering     | Domains               | Mail                        | SL              | Staff Manage<br>Payments<br>Products/Set                  | ment                           | sit      | Affiliates       | Security       | Social      | Other      |         |   |
|                  | Ма              | Mail Type    | SMTP                  |                             |                 | Support<br>Application I<br>OpenID Com                    | unks<br>nect                   |          |                  |                |             |            |         |   |
|                  |                 | SMTP Port    | 587 The p             | port your m                 | all s€          | Email Templ<br>Addon Modu<br>Client Group<br>Custom Clier | ates<br>iles<br>s<br>it Fields |          |                  |                |             |            |         |   |
|                  | SMTP            | Username     | nfo@yourdomai         | inname.con                  | ,               | Fraud Protec                                              | tion                           |          |                  |                |             |            |         |   |
|                  | SMTF            | P Password   |                       |                             |                 |                                                           |                                |          |                  |                |             |            |         |   |
|                  | SMT             | P SSL Type   | None O SS             | L O TLS                     |                 |                                                           |                                |          |                  |                |             |            |         |   |
|                  | Global Ema      | il Signature |                       |                             |                 |                                                           |                                |          |                  |                |             |            |         |   |
|                  | Global Email (  | CSS Styling  | (\$ <u>emailcss</u> ) |                             |                 |                                                           |                                |          |                  |                |             |            |         |   |
| CI               | ient Email Head | der Content  | (Semailglobalh        | eader)                      |                 |                                                           |                                |          |                  |                |             |            |         |   |
|                  |                 | /            | ny text you ente      | er here will                | be pre          | fixed to the                                              | top of all clie                | nt ema   | ail templates se | nt out by the  | system. HT  | ML is acce | epted.  |   |
| с                | lient Email Foo | ter Content  | {\$emailglobalfo      | ooter}                      |                 |                                                           |                                |          |                  |                |             |            |         |   |
|                  |                 | 1            | iny text you ente     | er here will                | be ad           | ded to the b                                              | ottom of all c                 | lient ei | mail templates   | sent out by th | e system. H | ITML is ac | cepted. | 4 |

Note; You cannot set variables in the default "Client Email Header Content" and the "Client Email Header Content" settings on the main configuration from Multisite.

Now it can be specified by brand In Multisite. This can be done by putting the following example in the mail header field:

<style> body,td { font-family: verdana; font-size: 11px; font-weight: normal; } a { color: #0000ff; } </style> <a href="http://www.tools4isp.com" target="\_blank"><img src="https://my.tools4isp.com/images/logo\_tools4isp.jpg" alt="Tools 4 ISP" border="0" /></a>

Apply the same for the footer field, of course you'll use the footer (html) source code.

## 8.2 Variables for outgoing mail

You can use all variables below in outgoing mail. These are updated/set by Multisite, others available within WHMCS will also work (but they are set by WHMCS and not updated by Multisite).

{\$pw\_reset\_url} (password reset mail only)
{\$invoice\_link} (invoice mail only)
{\$ticket\_link} (ticket mail only)
{\$brand}
{\$brand}
{\$brandlink}
{\$signature}
{\$whmcs\_link}
{\$whmcs\_url}
{\$company\_domain}
{\$company\_name}
{\$company\_logo\_url}
{\$brandsig}

# 9. Logo setup

To display the brand logo's on the right places you've to make some custom changes. Make sure the ratio of the images is correctly (otherwise the images are very wide or narrow) and only use .jpg of .png.

#### 9.1 Logo e-mail templates

For the email templates use the you can set also a logo per Brand. To setup your company logo,

simply upload your logo to the [WHMCS ROOT]/assets/img/ and configure the logo (image name) in the field "Company logo file name" in the Multisite module configuration from the specific brand.

# 9.2 Logo PDF invoices

The upload path for .pdf invoices is the same as the e-mail templates (see 9.1). Since our module is not created for each template, you must edit the use following in the template you'll use.

### Open the file: templates/[template name]/invoicepdf.tpl

Remove the current rules for the logo (normal between "# Logo " and the next #). Replace this with following code:

```
if(file_exists(ROOTDIR.'/custom/header_fix.php')){
    require_once(ROOTDIR.'/custom/header_fix.php');
    $msconfig = msconfiginvoice($clientsdetails);
    if (file_exists($msconfig['logofullpath'])) $pdf->Image($msconfig['logofullpath'],20,25,75);
}
```

### 9.3 Logo on brand website templates

To display your logo on the website, set the "logo filename" and "logo URL" in the Multisite brand configuration:

By default goto: Addons > Multisite > Brands > [select your brand]

Alternative (or with custom templates) you can replace the logo.png with your own logo.png in the template you'll use for the specific brand. (e.g.: templates/[template name]/img/logo.png)

# **10. Product development**

Our goal is to deliver the best possible product. So help us to improve this product. Did you find a bug, or you've a feature request or other comment regarding this product, please feel free to contact us and let us know. info@tools4isp.com

### 10.1 Changes and fix history

| Feature/Bugfix description                                  | Status | Ver. |
|-------------------------------------------------------------|--------|------|
| Special characters in mail subject and sender               | fixed  | 2.7  |
| Password recover fix                                        | fixed  | 2.7  |
| Price per brand                                             | fixed  | 2.7  |
| Welcome mail per brand fix                                  | fixed  | 2.7  |
| Global email signature                                      | fixed  | 2.7  |
| Various variable fixes                                      | fixed  | 2.7  |
| Various Change sender fixes                                 | fixed  | 2.7  |
|                                                             |        |      |
| Store button configurable (navbar)                          | added  | 2.6  |
| Orderform add missing templates (white screen)              | added  | 2.6  |
| Custom mail headers fix after by updating                   | fixed  | 2.6  |
| Various changes for supporting WHMCS version 7.2.2          | fixed  | 2.6  |
|                                                             |        |      |
| Custom mail headers                                         | added  | 2.5  |
| Orderform free domain fix                                   | fixed  | 2.5  |
| Contact form fix                                            | fixed  | 2.5  |
| Download file fix / Popular downloads                       | fixed  | 2.5  |
| Knowledgebase fix (no group selected)                       | fixed  | 2.5  |
|                                                             |        |      |
| Change sender fix                                           | fixed  | 2.4  |
| Add/Remove group button                                     | fixed  | 2.4  |
| Whois hanging fix                                           | fixed  | 2.4  |
| Show Twitter feed fixed                                     | fixed  | 2.4  |
| Other bug fixes                                             | fixed  | 2.4  |
|                                                             |        |      |
| Changed MySQL to MySQli in source                           | fixed  | 2.3  |
|                                                             |        |      |
| Terms and conditions per brand                              | added  | 2.2  |
| Use of default settings if client not configured (fallback) | added  | 2.2  |
| Other small bug fixes                                       | fixed  | 2.2  |
| License check fix                                           | fixed  | 2.2  |

| Product listing per product                                                 | fixed | 2.2 |
|-----------------------------------------------------------------------------|-------|-----|
| Pagination issue by 10+ products                                            | fixed | 2.2 |
| Affiliate link pointing to wrong domain                                     | fixed | 2.2 |
| Payment gateway (blank page)                                                | fixed | 2.2 |
| Order system with Ajax fixed                                                | fixed | 2.2 |
| Show Twitter feed (template six) fixed                                      | fixed | 2.2 |
| Enable/Disable menu items supported by default in template "five" and "six" | fixed | 2.2 |
| Knowledge base link                                                         | fixed | 2.2 |
| Reply email address from support tickets fixed                              | fixed | 2.2 |
|                                                                             |       |     |
| Bug fix blank pages                                                         | Fixed | 2.1 |
|                                                                             |       |     |
| Knowledgebase doesn't show all categories when setup in brand configuration | Fixed | 2.0 |
| Knowledgebase with url rewrite ON it doesn't work                           | Fixed | 2.0 |
| Support tickets not being linked correct                                    | Fixed | 2.0 |
| Various changes for supporting WHMCS version 6                              | Fixed | 2.0 |
|                                                                             |       |     |
| Add documentation for possible variables to use in email templates          | Added | 1.8 |
| Optional redirect after login to correct URL for brand                      | Added | 1.8 |
| Email styling per Multisite                                                 | Added | 1.8 |
| Show certain knowledge base articles groups for a brand                     | Added | 1.8 |
| Database automatically created/updated if needed                            | Added | 1.8 |
| Don't overwrite group id if already set by adding a user                    | Added | 1.8 |
| Set default name servers adjustable by client                               | Added | 1.8 |
| Add credits to client not possible                                          | Fixed | 1.8 |
| One time payments are not being listed as being recurring anymore           | Fixed | 1.8 |
| Affiliate links not updated/replaced with new URL                           | Fixed | 1.8 |
| Correct total prices of configurable options                                | Fixed | 1.8 |
| Correct contact details in printable invoice                                | Fixed | 1.8 |
| Invoice and company logo visibility fixed                                   | Fixed | 1.8 |
| Emails won't open in client area                                            | Fixed | 1.8 |
| Special characters fixed in Payto block                                     | Fixed | 1.8 |
| Single and double quotes possible in names and addresses                    | Fixed | 1.8 |
| Default language is also running for admin area                             | Fixed | 1.8 |
| Removed the limits of productgroups and downloadgroups                      | Fixed | 1.8 |
| Remove duplicate in emails                                                  | Fixed | 1.8 |
|                                                                             |       |     |
| Added option to set standard name server per Multisite                      | Added | 1.7 |
| Fixed discount for product codes                                            | Fixed | 1.7 |
| Fixed free domainname calculating 0                                         | Fixed | 1.7 |
| Fixed incorrect prices for domainnames with promotion codes                 | Fixed | 1.7 |
|                                                                             |       |     |
| Make quotes brand aware (use brand information based on client information) | Added | 1.6 |

| Fixed issue with quote not being displayed as pdf                                                                                                    | Fixed | 1.6 |
|----------------------------------------------------------------------------------------------------|-------|-----|
| Fixed empty products in cart (when viewing a cart)                                                                                                    | Fixed | 1.6 |
| Printable version re-ordered                                                                                                    | Fixed | 1.6 |
| Fixed that only 1 product category was available for orders                                                                                                    | Fixed | 1.6 |
|                                                                                                    |       |     |
| Added option to set a language per brand (only for clients that aren't logged in                                                                                | Added | 1.5 |
| Added option to set a language per brand (only for clients that aren't logged in                                                                                | Added | 1.5 |
| When you use custom messages from within WHMCS they weren't send, this is now fixed and using custom mail templates is now supported                            | Fixed | 1.5 |
| Logs where filling, changed a few things and should be fixed now                                                                                                | Fixed | 1.5 |
| Fixed when people did go to cart.php within WHMCS products from the first product category where available even when they shouldn't be available for that brand | Fixed | 1.5 |
| Fixed a bug so people can use a directory on a domain (eg https://www.example.com/secure/) for WHMCS                                                            | Fixed | 1.5 |
| Fixed bug when people are logged out when they are trying to pay                                                                                                | Fixed | 1.5 |

### 10.2 Version and release history

| Version: | Release date: | Added | Fixed | WHMCS version* |
|----------|---------------|-------|-------|----------------|
| 2.7      | Sept 2017     | 0     | 7+    | 7.2.2          |
| 2.6      | June 2017     | 2     | 2     | 7.2.2          |
| 2.5      | May 2017      | 1     | 4     | 7.1.2          |
| 2.4      | 26 april 2017 | 0     | 5+    | 7.1.2          |
| 2.3      | 31 dec 2016   | -     | 1     | 7.1.0          |
| 2.2      | 8 aug 2016    | 2     | 11    | 6.3.1          |
| 2.1      | 23 sept 2015  | -     | 1     | 6.1            |
| 2.0      | 22 sept 2015  | -     | 4     | 6.0            |
| 1.8      | 8 jun 2015    | 7     | 12    | 5.3.14         |
| 1.7      | 26 jan 2015   | 1     | 3     | 5.3.11         |
| 1.6      | 18 nov 2014   | 1     | 4     | 5.3.10         |
| 1.5      | 16 nov 2014   | 2     | 5     | 5.3.10         |
| 1.4      | 24 oct 2014   | N/A   | N/A   | 5.3.10         |
| 1.0      | N/A           | N/A   | N/A   | 5.2            |

\* Supported WHMCS version, other versions might work but are not guaranteed.

# 11. Support

This module can also be installed by the Tools 4 ISP professionals for additional charges, contact us for more information. If you've suggestions to improve this module please let us know.

| Description                                                                 | One time | Yearly | Apiece     |
|-----------------------------------------------------------------------------|----------|--------|------------|
| Module license (includes 1 year Update downloads and support contract free) | € 200,-  |        |            |
| Module installed by Tools4ISP                                               | +€30,-   |        |            |
| * Update downloads and support contract                                     |          | € 50,- |            |
| Update installed by Tools4ISP                                               |          |        | +€30,-     |
| Theme added by Tools4ISP                                                    |          |        | +€50,-     |
| Custom theme by Tools4ISP                                                   |          |        | on request |

\* the "Update downloads and support contract" is not required but highly recommended

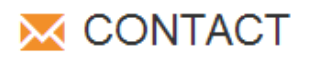

Tools 4 ISP Gyroscoopweg 134-140 1042 AZ Amsterdam The Netherlands

E-mail: info@tools4isp.com KVK: 34255993 BTW: NL8169.75.851.B01

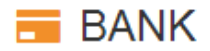

Giro: 4871672 IBAN: NL15 INGB 0004871672 BIC: INGBNL2A

**Disclaimer**: WHMCS Multisite addon provided by Tools 4 ISP is for commercial purposes only . This software is supplied "AS IS" without any warranties and support except where indicated. Tools 4 ISP assumes no responsibility or liability for the use of the software,

Tools 4 ISP reserves the right to make changes in the software without notification. Tools 4 ISP also make no representation or warranty that such application will be suitable for the specified use without further testing or modification. Resale of this product is strictly prohibited. Upon discovering resale practices Tools 4 ISP will take legal action.